Запускаем любой браузер (например Google Chrome, Yandex, Opera и т.п.), далее в адресной строке вводим для входа: 192.168.1.1

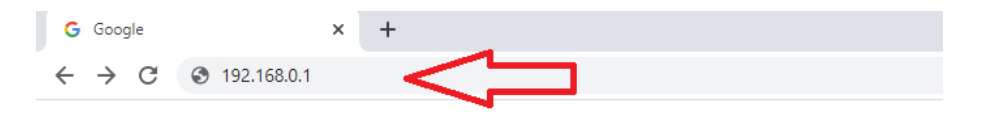

Для входа в настройки роутера указываем в открывшемся окне Логин: admin, Пароль: admin, после чего нажимаем кнопку «Войти» / «Login».

| ₩ QBR-3041WU-AC × +               |           |  |
|-----------------------------------|-----------|--|
| ← → С ③ Не защищено   192.168.1.1 |           |  |
| O DEFECH                          |           |  |
|                                   |           |  |
|                                   |           |  |
|                                   |           |  |
|                                   |           |  |
|                                   |           |  |
|                                   | admin     |  |
|                                   | ↓ / ····· |  |
|                                   |           |  |
|                                   | Login     |  |
|                                   |           |  |
|                                   |           |  |

Далее, выбираем пункт: «Настройка интернет»

Выбираем настройки WAN. Тип доступа: РРРоЕ

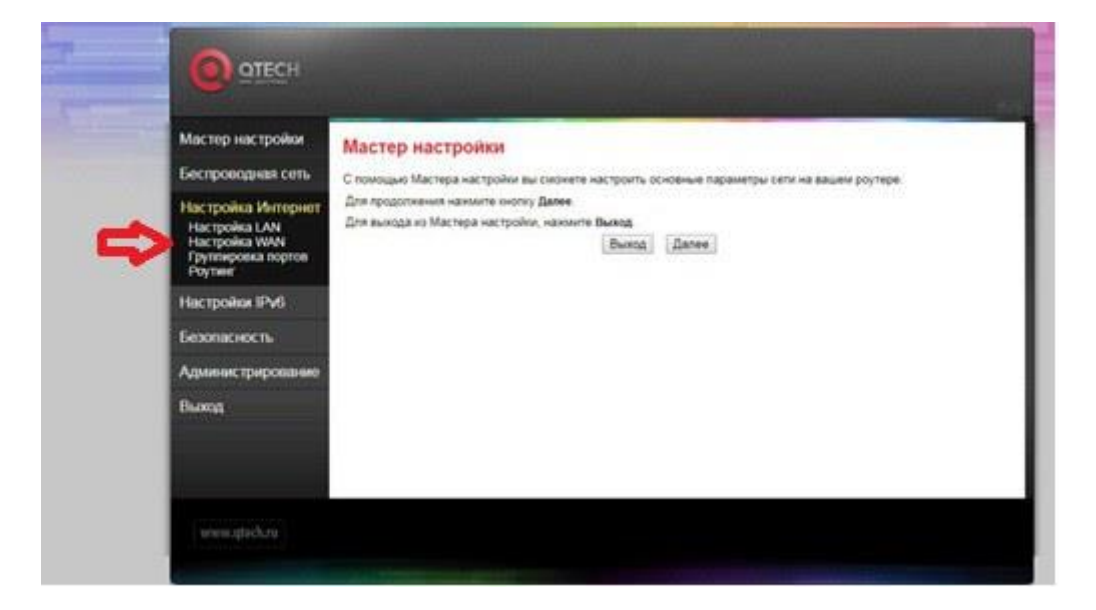

Вводим логин и пароль от учетной записи указанные в договоре, выбираем: назначить DNS автоматически.

## Настройка беспроводой сети.

Заходим в раздел Беспроводная сеть - Включаем. В поле **Имя сети** (SSID) - указываем название своей домашней сети;

Переходим в раздел **Безопасность** - выставляем Шифрование WPA2-PSK. В поле ключ (Пароль wi-fi) - указывается пароль для дальнейшего подключения к wi-fi сети с других устройств.

| Мастер настройон                                  | Настройки безопасности беспроводной сети                                                                                                    |
|---------------------------------------------------|----------------------------------------------------------------------------------------------------|
| Беспроводная сеть<br>Основная сеть<br>Расширонные | Эта страница позволяет настроить безопасность внишей беспроводной сети. Включение рекилиа авторизации WEP и<br>WRA с использованием ключа шифрования поволяет предовратить несанкционированный доступ с вышей<br>беспроводной сети. |
| настройон<br>Безопасность<br>Доступ               | Budepare \$SID: Root AP - R8_24G_853f +   Dpasewite   C5pcc                                                                                                    |
| Hactpoini WDS<br>Ckaikp ceth<br>WPS<br>Pachicanie | Шифровании: (УБА2 •                                                                                                    |
| Настройка Интернет                                | Pessee aytestedesages: (RADIUS) # Reprovansed                                                                                                    |
| Настройки IPv6                                    | Yspessewer Sauerow * none © capable © required                                                                                                    |
| Безопасность                                      | Naver ympaanewee<br>WRA2: DTKIP 12 AES                                                                                                    |
| Администрирование                                 | Формат разделяемого разославе                                                                                                    |
| Burron                                            | Paspennewuk start                                                                                                    |

Сохраняем все изменения. Настройка завершена.